# StructureBOT se točí v kruhu

# Cíle

• Naprogramujte StructureBOT tak, aby provedl zatáčku, kde se obě kola pohybují vpřed, ale různými rychlostmi.

## Materiály a vybavení

| Číslo dílu | Popis                                 | mn<br>ožs<br>tví |
|------------|---------------------------------------|------------------|
| ME-7039    | StructureBOT, sestaveno               | 1                |
| PS-3232    | //control.Node                        | 1                |
|            | Software pro sbĕr dat PASCO Capstone™ |                  |

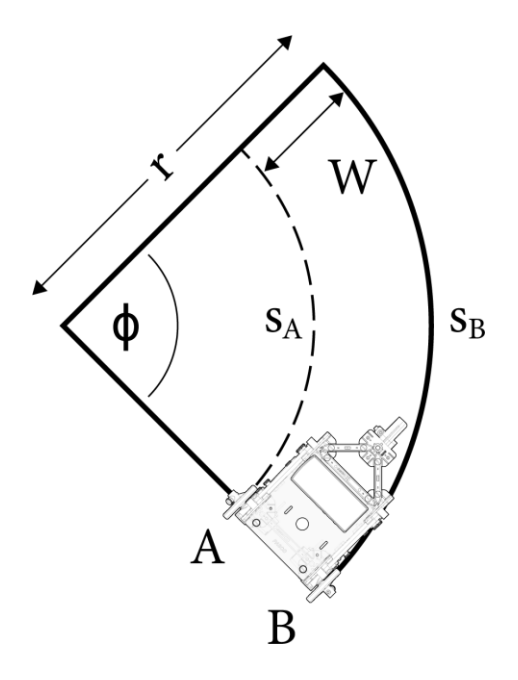

Obrázek 1. Otočení proti směru hodinových ručiček (kladný úhel).

## Pozadí

Rychlost otáčení vnějšího kola (B na obrázku 1) bude nastavena na 2 ot/s. Rychlost otáčení vnitřního kola (A) musí být vypočtena tak, aby poskytla požadovaný poloměr otáčení.

. . .

. . . . .

. . . . . . . . . .

#### StructureBOT se točí v kruhu

<u>Upřesněno</u>: Následující parametry jsou specifikovány uživatelem nebo určeny rozměry BOT.

. . . . . . . . . . . . . .

 $W= \check{S}i\check{r}ka \text{ stopy (cm)}$  D= průměr kola (cm) R= D/2 = poloměr kola (cm) r= Poloměr otáčení (cm)  $\phi= \check{U}hel \text{ natočení (rad)} = [\pm \check{U}hel (\text{stupeň})] (\pi/180)$  $\omega B= \text{rychlost otáčení (v rad/s) vnějšího kola na poloměru r}$ 

Odvozený: Následující veličiny jsou odvozeny ze zadaných veličin.

 $\theta B$ = úhel (rad), o který se otáčí vnější (pravé) kolo  $\theta A$ = úhel (rad), o který se otáčí vnitřní (levé) kolo  $\omega A$ = rychlost otáčení (v rad/s) vnitřního kola na poloměruW

Definovat:

*sB*= délka oblouku vnější dráhy *sA*= délka oblouku vnitřní dráhy

Toto odvození je pro otočení proti směru hodinových ručiček (kladný úhel), jak je

znázorněno na obrázku1. Vnější kolo jurazý určitou vzdálenost .

Vnitřní kolo ujede kratší vzdálenost  $s_A = (r - W)\phi$ .

Na vnějším kruhu se kolo otočí o úhel  $\theta$ B, když kolo urazí vzdálenost sB. sB = (obvod

kola) (počet otáček kola)

$$s_B = (2\pi R) \left( \frac{\theta_B}{2\pi} \right) = R \theta_B$$

$$r\phi = R\theta_B$$

Řešení pro  $\theta$ B dává vztah úhlu natočení vnějšího kola  $\theta$ B k určenému úhlu kružnice  $\phi$ .

$$\theta_B = \left(\frac{r}{R}\right) \phi$$

(1)

. . . . . . . . . . . .

Podobně pro vnitřní kruh,

sA= (obvod kola) (počet otáček kola)

$$S_{A} = (2\pi R) \left( \frac{\theta_{A}}{2\pi} \right) = R \theta_{A}$$
$$(r - W) \phi = R \theta_{A}$$

To dává vztah k úhlu, o který se vnitřní kolo otáčí,  $\theta A$  k určenému úhlu kružnice  $\phi$ .

$$\theta_A \!=\! \left( \frac{r-W}{R} \right) \! \phi$$

(2)

Dosazením  $\phi$  z rovnice (1) do rovnice (2) dostaneme:

$$\begin{split} \theta_A = & \left(\frac{r-W}{R}\right) \left(\frac{R}{r}\right) \theta_B \\ \theta_A = & \left(\frac{r-W}{r}\right) \theta_B \end{split}$$

Vydělením obou stran této rovnice časem získáme vztah mezi rychlostí otáčení vnitřního kola ωA a specifikovanou rychlostí otáčení vnějšího kola ωB.

$$\omega_A = \omega_B \left( 1 - \frac{W}{r} \right) \tag{3}$$

## Postup

## Založit

- 1. Sestavte StructureBOT, jak je popsáno v "Sestavení StructureBOT s pohonem 2 kol".
- 2. Nabijte //control.Node.
- 3. Ujistěte se, že je krokový motor na levé straně BOT zapojen do portu A //control.Node a že krokový motor na pravé straně BOT je zapojen do portu B.
- 4. Připojte //control.Node k softwaru PASCO Capstone přes Bluetooth.

. . . . . . . . . . .

**POZNÁMKA:**Pokyny týkající se softwarových úloh, jako je připojení bezdrátových zařízení a používání Blockly, naleznete v nabídce Nápověda v PASCO Capstone.

## Vytvořte kruhovou funkci

- Spusťte nový experiment a vytvořte funkci nazvanou Kruh s parametry Poloměr otáčení (cm) a ± Úhel (stupně).
- 2. Vytvořte následující proměnné Blockly:
  - $\circ \pm Úhel (rad)$
  - · Levý úhel (rad)
  - ° Rychlost doleva (rad/s)
  - R (cm)
  - Pravý úhel (rad)
  - Správná rychlost (rad/s)
  - ° rychlost (rad/s)
  - ° rychlost (ot/s)
  - Šířka stopy (cm)
  - Průměr kola (cm)

StructureBOT se točí v kruhu

3. Uvnitř funkce Kruh nastavte proměnné, jak je uvedeno níže:

| 1 2 to Circle with: Turn Badius (cm) + Angle (deg)       |   |     |     |    |   |   |   |     |           |                  |       |     |     |     |   |         |   |
|----------------------------------------------------------|---|-----|-----|----|---|---|---|-----|-----------|------------------|-------|-----|-----|-----|---|---------|---|
| set Wheel Diameter (cm) x to 6.35                        | * | •   | •   |    |   | * |   |     | *         |                  | *     |     | 3   | *   | * | *       | 3 |
| Set Wheel Diameter (cm) to 10.00                         | * | 340 | •   | 14 | 2 |   | + | +   |           | 47               | -     | 1   |     |     |   |         | 4 |
| set R (cm) to C (Wheel Diameter (cm) to 2                |   | *   |     |    |   |   | * | ÷   | ÷         | ÷.'              |       | 140 | 242 |     |   | 34<br>- | 3 |
| set Track Width (cm) 🔹 to 🖡 17.35                        | * |     | •   |    | 9 | × | ÷ | *   | ×         | ÷                |       | 3   | ÷   |     | 1 | ×       | 9 |
| 😟 if 🕴 (Turn Radius (cm) 🔹 < 🔹 (Track Width (cm) 🔹       | + | *   |     |    | × |   | * | .+. |           | +:               | +     |     | 1   |     |   |         |   |
| do set Turn Radius (cm) x to Track Width (cm) x          |   |     |     | 1  |   | 1 | * | ÷.  |           | ÷.,              |       |     |     | 1.0 |   |         | 2 |
|                                                          | 1 | 10  |     | 10 | 2 | 3 |   | .*. |           | 12               | 121   | 340 | 120 | 100 | 3 |         | 2 |
| set speed (rev/s) to [2]                                 | * | +   | • • |    |   |   | * | *   | ÷         | ÷                | +     |     | ÷   | +   |   | ¥.      | ŝ |
| set speed (rad/s) to to to to to to to to to to to to to |   | ÷   | • • | +  |   |   | + | +   | +         | *                | . * . | +   |     | *   |   |         |   |
|                                                          | * | *   | •   |    | ÷ | 2 | • | *   | ŝ         |                  |       |     | ۲   | ÷   | * | ÷.      | ð |
| set ± Angle (rad) • to                                   |   | •   |     |    | 3 | 2 | + | 8   | 1         | +                | +     | *   | +   |     | 3 | *       | 3 |
|                                                          |   |     |     |    | 2 | 2 | + | ÷   | $\hat{a}$ | $\Sigma_{i}^{i}$ |       | 14  | 14  |     | 1 | 1       | 2 |

Všimněte si, že čísla pro Průměr kola a Šířku stopy se mohou pro váš BOT lišit. Všimněte si také, že příkaz if zabraňuje uživateli používat záporný poloměr zatáčky nebo poloměr zatáčky, který je menší než šířka stopy. Když se poloměr otáčení rovná šířce stopy, BOT se otočí kolem vnitřního kola.

4. Vytvořte příkaz if pro správné nastavení parametrů pro kladný ± Úhel (stupeň) nebo záporný ± Úhel (stupně). Tento znak určuje, které kolo (levé nebo pravé) je vnější kolo v kruhu. Odvozené rovnice byly pro případ kladného úhlu v jiné části příkazu if. Rovnice pro případ záporného úhlu (v části do příkazu if) jsou stejné, až na to, že levá a pravá rovnice jsou zaměněny.

| Ø if | is negative                      | <b>a</b>                                                                 |
|------|----------------------------------|--------------------------------------------------------------------------|
| do   | set ± Angle (rad) to absolute    | t L Angle (rad) *                                                        |
|      | set Right speed (rad/s) • to F ( | peed (rad/s) • • • • • • • • • • • • • • • • • • •                       |
|      | set Right angle (rad) To to      | Turn Radius (cm)                                                         |
|      | set Left speed (rad/s) to speed  | i (rad/s) ×                                                              |
|      | set Left angle (rad) T to T      | rn Radius (cm) 💙 🗲 R (cm) 🔰 🔍 🖡 ± Angle (rad) 🔻                          |
| else | set Pight speed (rad/s) - to spe | ad (rad/c) +                                                             |
| 0100 | set Right speed (rad/s) to spe   |                                                                          |
|      | set Right angle (rad) v to C C C | urn Radius (cm) 🔰 🕂 🛛 🤁 (cm) 🔪 🔍 🛨 Angle (rad) 🔪                         |
|      | set Left speed (rad/s) To ( sp   | eed (rad/s) • 🔍 🗐 💶 🗍 🖅 🗍 (Track Width (cm) • ) 🖘 🖓 Turn Radius (cm) • ) |
|      | set Left angle (rad) T to        | Turn Radius (cm) • Track Width (cm) • R (cm) • C (± Angle (rad) •        |

5. Vložte krokový blok nakonfigurovaný s portem A pro pravé kolo a portem B pro levé kolo. Všimněte si, že je vybrána možnost Čekat na dokončení.

| * * * * * * * * * * * * * * * * * * * * |                                                                                                    |
|-----------------------------------------|----------------------------------------------------------------------------------------------------|
|                                         |                                                                                                    |
|                                         |                                                                                                    |
| * * * * * * * * * * * * * * * * * * * * |                                                                                                    |
| Left angle (rad)                        |                                                                                                    |
| Left speed (rad/s)                      |                                                                                                    |
| C 2 X CLeft speed (rad/s) Y             |                                                                                                    |
|                                         |                                                                                                    |
|                                         |                                                                                                    |
| Right angle (rad)                       |                                                                                                    |
| CITI C Right speed (rad/s)              |                                                                                                    |
| € 2 × C Right speed (rad/s) ▼           |                                                                                                    |
|                                         |                                                                                                    |
|                                         | Left angle (rad) *   Left speed (rad/s) *   2 X   Right angle (rad) *   -1 X   Right speed (rad/s) *   2 X   Right speed (rad/s) * |

6. Vytvořte blok Notes pro tuto funkci s výchozími hodnotami pro Poloměr otáčení (cm) a ± Úhel (stupně).

| // 🕻 🧉 Negative ang | le is clock | wise | ) "  |   |
|---------------------|-------------|------|------|---|
| Circle with:        |             |      | .+.  |   |
| Turn Radius (cm)    | 30          | .*   |      |   |
| ± Angle (deg)       | -360        | 4    | 14.5 |   |
| a series and        |             | 3    | +    | 3 |

- 7. Vyzkoušejte svůj kód pro -360° a +360°. Zkuste 180°. Je poloměr kruhu správný? Opravte všechny problémy. Poté sbalte funkční blok a uložte kód jako circle.pcbx.
- 8. Spusťte nový experiment. Napište kód pomocí funkcí moveADistance a circle, aby BOT šel rovně o 60 cm, otoč se proti směru hodinových ručiček v kruhu o poloměru 30 cm o 180° a šel rovně o 60 cm. Jak daleko je koncový bod tohoto pohybu od počátečního bodu?